# DIGITAL CHANNEL

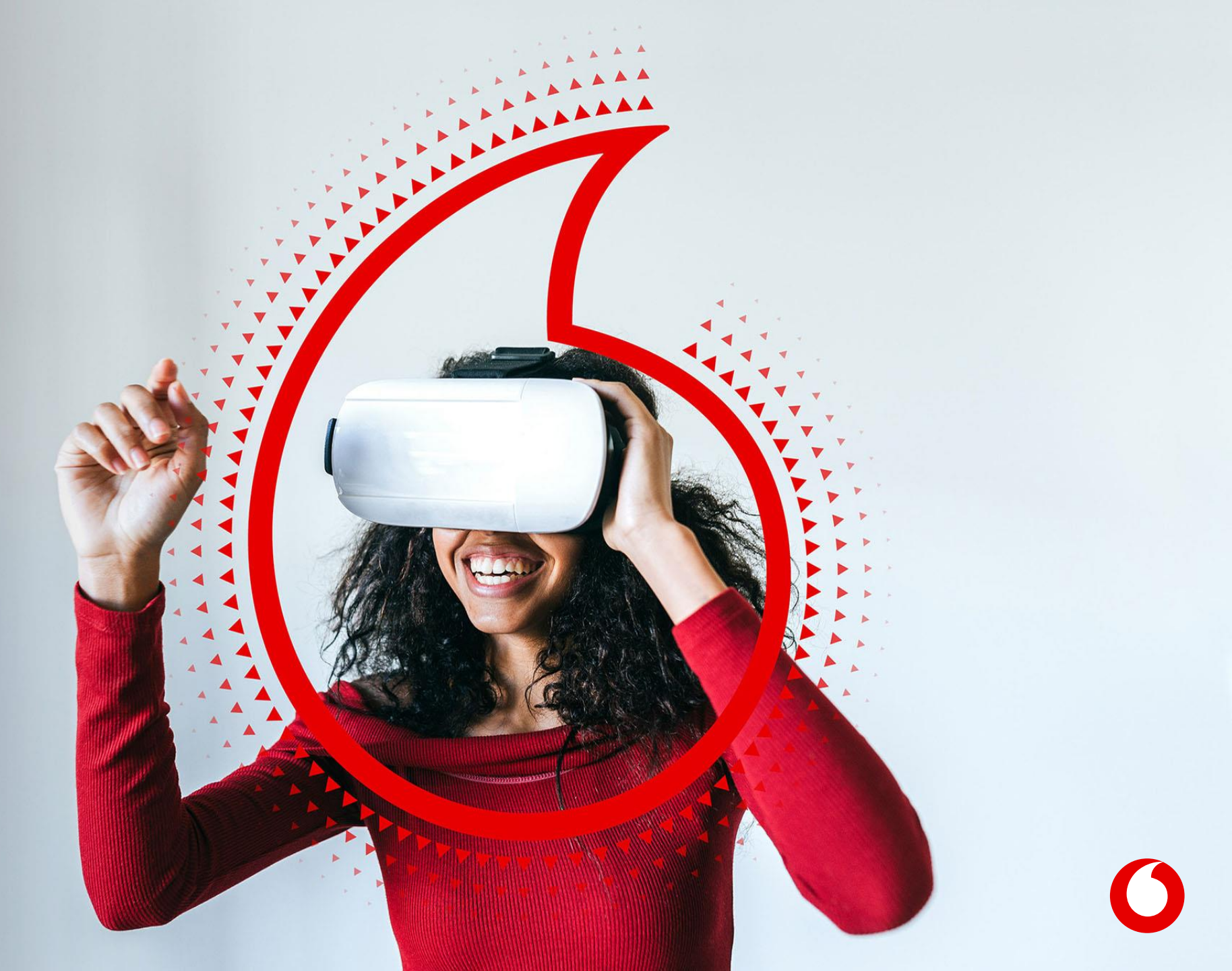

## Vodafone Business Partner Hub (VBPH): commande digitalisée 1/3

Suite à la conclusion de vente au client, se rendre sur l'espace VBPH pour la <u>création du client</u>, des véhicules et de la commande

**1.** Se connecter avec les identifiants\* fournis par Vodafone. <u>Vodafone Automotive -</u> VBPH

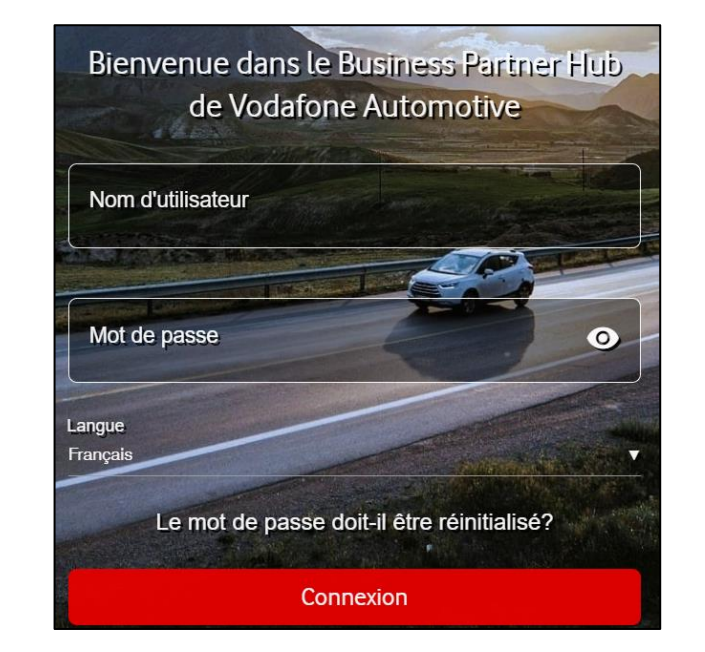

**2.** Sur l'écran d'accueil, Cliquez sur Clients, puis **Nouveau**.

Vodafone Clients Véhicules Commandes Clients Clients Clients Clients Commandes Commandes Commandes Commandes Commandes

Enregistrement du Client

**3.** Renseignez les informations fournis par le client. Puis, cliquez sur **Créer nouveau client**.

| Mail *                         |   |
|--------------------------------|---|
| Prénom *                       |   |
| Nom *                          |   |
| Portable <sup>*</sup><br>+33 ∨ |   |
| Language *<br>Francais         | ~ |
| Language *<br>Français         |   |

## I - Vodafone Business Partner Hub (VBPH): commande digitalisée 2/3

Suite à la création du client, ouverture d'un « Pop-up » pour la <u>création du véhicule</u>

1. Sur le « Pop-up », cliquez sur Créer le véhicule.

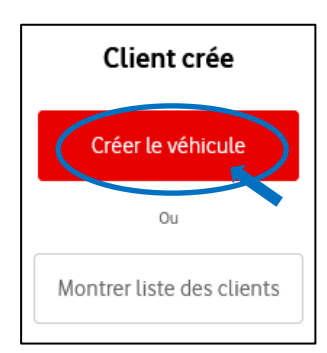

**<u>OU</u>** rendez-vous sur l'écran d'accueil et cliquez sur Véhicules, puis Nouveau.

| Vodafone<br>Automotive | ନ୍ଦ୍ନ<br>Clients | ිද්දු<br>Véhicules | Commandes |
|------------------------|------------------|--------------------|-----------|
| Véhicules              |                  |                    |           |
| Nouveau                |                  |                    |           |
| Recherche Client       | C                | R                  |           |

Enregistrement du Véhicule

### Renseignez les informations fournis par le client. Puis, cliquez sur Créer le véhicule.

| Type *                                   |          |
|------------------------------------------|----------|
| Type de véhicule                         | ~        |
| Numéro du châssis                        |          |
|                                          |          |
| Au moins le VIN ou l'immatriculation est | t requis |
| Marque *                                 | ~        |
| Sélectionnez la marque du véhicule       |          |
| Modèle *                                 |          |
| Choisir le modèle                        | ~        |
| Version                                  |          |
| Choisir la version                       | Ť        |
| Immatriculation                          |          |
|                                          |          |
| Pays d'enregistrement                    |          |
| Choisir le pays d enregistrement         | ~        |
| Couleur*                                 |          |
| Choisir la couleur                       | ~        |
|                                          |          |

## I - Vodafone Business Partner Hub (VBPH): commande digitalisée 3/3

Suite à la création du véhicule, ouverture d'un « Pop-up » pour la <u>création de la commande</u>

1. Sur le « Pop-up », cliquez sur Créer la Commande.

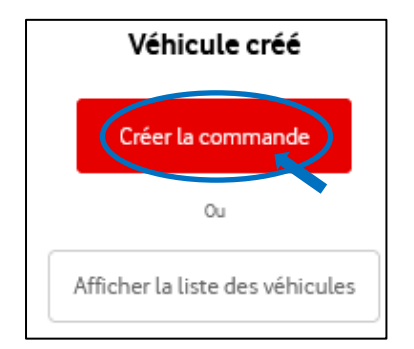

**OU** rendez-vous sur l'écran d'accueil et cliquez sur Commandes, puis Nouveau.

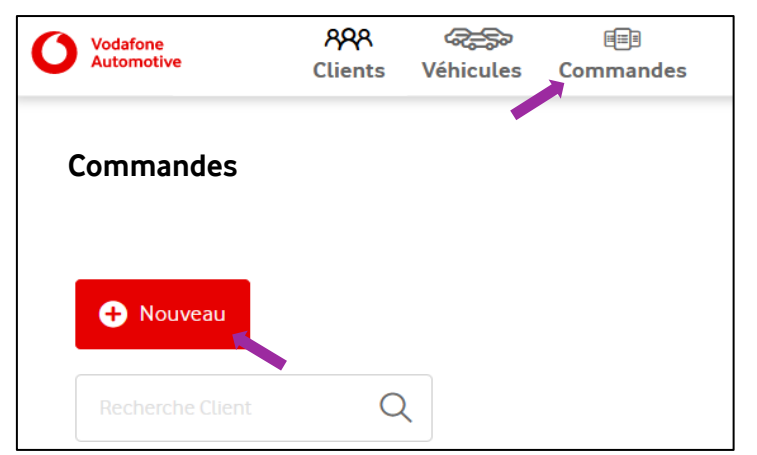

### Enregistrement de la Commande

#### Sélectionnez le produit souhaité par le client, puis Cliquez sur Suivant.

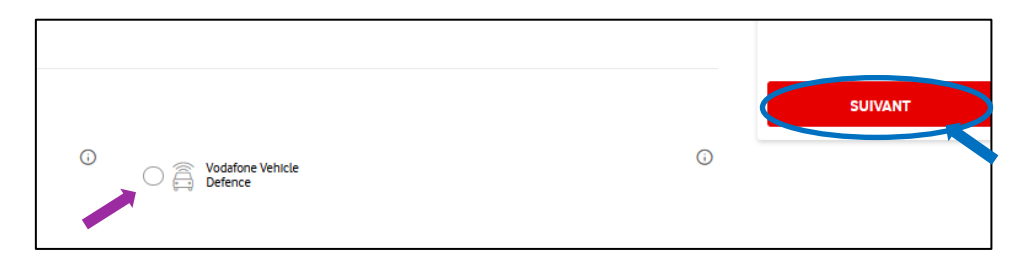

**3**. Vérifiez le récapitulatif et cliquez sur **Validez la Commande**. Une fois validée, le client reçoit un e-mail de validation de la commande.

|                            |                                            | Valider la com                                                   | mande                                  |          |
|----------------------------|--------------------------------------------|------------------------------------------------------------------|----------------------------------------|----------|
| Véhicules<br>Marque<br>KIA | <b>Modèle</b><br>Soul 2 <sup>8</sup> serie | Immatriculation<br>testwh                                        | Numéro du châssis<br>KNDJT2A1387238854 |          |
| Client                     |                                            |                                                                  |                                        | Q        |
| Nom<br>Modop WH            |                                            | Contacts<br>Mail: modopwh@yopmail.com<br>Portable: +33 765814159 |                                        | $\frown$ |

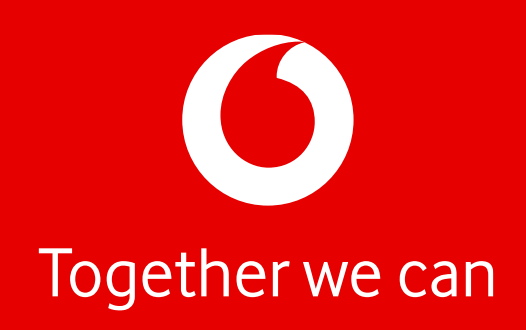